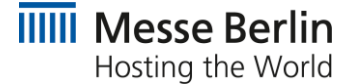

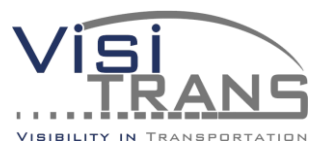

# SMART FAIRGROUND MANAGEMENT

Customer Journey

## Schritte der Customer-Journey

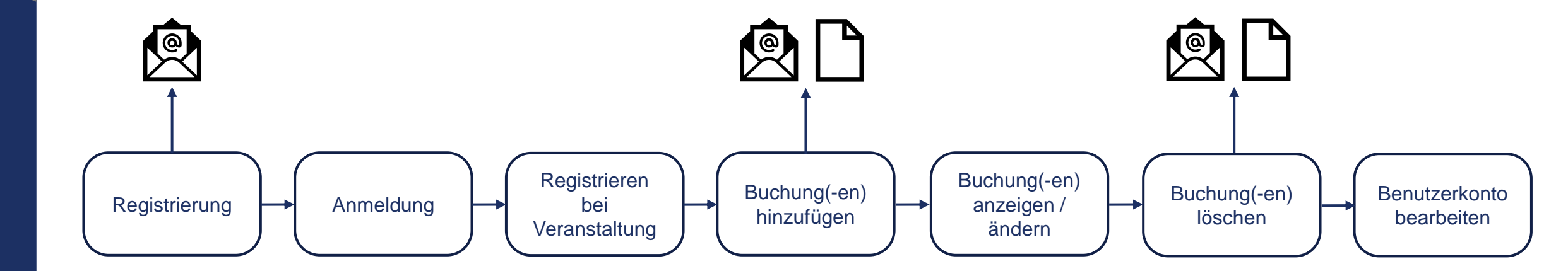

| Messe Berlin                    | → Anmelden 2+ Registrieren                                                                                                    |   |
|---------------------------------|----------------------------------------------------------------------------------------------------|---|
| Login<br>E-Mail<br>Passwort     | Willkommen       de          bei VisiFair - dem Ladezonen-Buchungsportal der Messe Berlin. Nach       de kostenfreien Registrierung können Sie hier schnell und bequem Ladeslots für         Ihr Anliegen buchen und bezahlen. Das System schlägt Ihnen passend zu Ihrem       Wunschtermin freie Ladeslots zur Auswahl vor und erzeugt für Sie in kürzester         Zeit alle notwendigen Einfahrtsscheine und Belege.       Einfahrtsscheine und Belege. |   |
| <complex-block></complex-block> | <text></text>                                                                                                    | m |

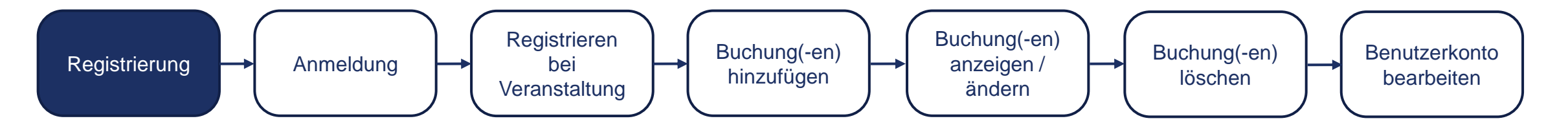

| L                    | iiiii Messe Berlin                                                                                                    | → Anmelden 🏖 Registriere                             | n                            |
|----------------------|----------------------------------------------------------------------------------------------------|------------------------------------------------------|------------------------------|
| -                    | Benutzerregistrierung                                                                                                    | de -                                                 |                              |
|                      | Vorname *                                                                                                    | Nachname *                                           |                              |
|                      | and the second second s |                                                      |                              |
|                      | Passwort*                                                                                                    | Passwort wiederholen *                               |                              |
| . 1 . 1              | •••••                                                                                                    | •••••                                                | Eintragen von:               |
|                      | E-Mail *                                                                                                    | Telefonnummer                                        | E-Mail-Adresse               |
|                      | and the second second sec                                                                                                    |                                                      | <ul> <li>Passwort</li> </ul> |
|                      | Gerchäftsadrosse                                                                                                    | Benutzen Sie das internationale Format: +49123456789 | Vorname                      |
| THE REAL PROPERTY IN | Firmenname*                                                                                                    | Steuernummer                                         | Nachnama                     |
|                      | 100000000                                                                                                    |                                                      | Nachhame                     |
|                      | Straße *                                                                                                    | Hausnummer*                                          | Ielefonnummer                |
|                      |                                                                                                    |                                                      | <ul> <li>Adresse</li> </ul>  |
|                      | Postleitzahl * Ort *                                                                                                    |                                                      |                              |
|                      |                                                                                                    |                                                      |                              |
|                      | Land *                                                                                                    |                                                      |                              |
|                      | ECEO-EN1                                                                                                    | ~                                                    |                              |
| State Ball           | Webseiteneinstellungen                                                                                                    |                                                      |                              |
|                      | Seitensprache *                                                                                                    | ~                                                    |                              |
|                      |                                                                                                    |                                                      |                              |
|                      | Ich habe die Allgemeinen Nutzungsbedingungen gelesen und akzeptiert.*                                                                                                    |                                                      |                              |

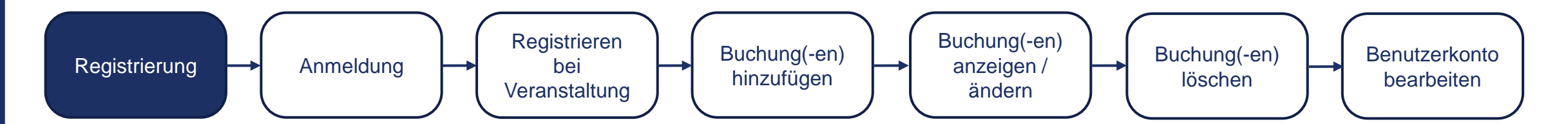

| Street of the second second | 100001000                                         |                           |                                           |              |              |    | <b>^</b>        |
|-----------------------------|---------------------------------------------------|---------------------------|-------------------------------------------|--------------|--------------|----|-----------------|
|                             | E-Mail *                                          |                           | Telefonnummer                             |              |              |    |                 |
|                             |                                                   |                           |                                           |              |              |    |                 |
| 5                           |                                                   |                           | Benutzen Sie das internationale Format: + | 49123456789  |              |    |                 |
|                             | Geschäftsadresse                                  |                           |                                           |              |              |    |                 |
| 3                           | Firmenname *                                      |                           | Steuernummer                              |              |              |    |                 |
|                             | Straße*                                           |                           |                                           | Hausnummer * |              | Ei | ntragen von:    |
|                             |                                                   |                           |                                           |              |              | •  | Firmenname      |
|                             | Postleitzahl *                                    | Ort*                      |                                           |              |              | -  | Steuernummer    |
|                             |                                                   |                           |                                           |              |              |    | Seitensprache   |
|                             | Land *                                            |                           |                                           |              | ~            |    |                 |
|                             | Webseiteneinstellungen                            |                           |                                           |              | 1            | A  | kzeptieren von: |
|                             | Seitensprache *                                   |                           |                                           |              | ~            | •  | Allaemeine      |
|                             |                                                   |                           |                                           |              |              |    | Nutzunge        |
|                             | Ich habe die Allgemeinen Nutzungsbedingunger      | gelesen und akzeptiert. * |                                           |              |              |    | Nutzungs-       |
|                             | Hier finden sie unsere Datenschutzhinweise.       |                           |                                           |              |              |    | bedingungen     |
|                             | Felder die mit '*' markiert sind müssen ausgefüll | t werden.                 |                                           |              |              |    |                 |
|                             | ✓ Registrieren                                    |                           |                                           |              |              |    |                 |
|                             | DATENSCHUTZ IMPRESSUM FAQ CO                      | OKIEINFORMATIONEN ALL     | GEMEINE NUTZUNGSBEDINGUI                  | NGEN         | WISIFAIR.com |    |                 |

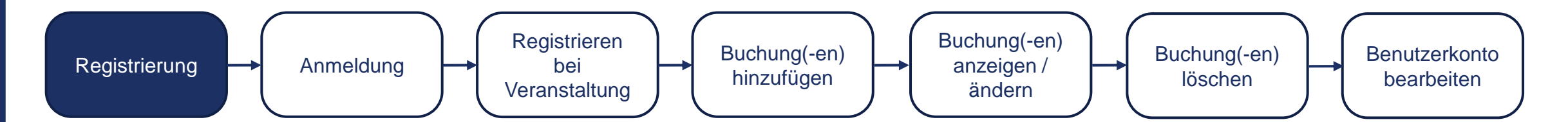

| Messe Berlin                                                                     | →) Anmelden                                                                                                    |
|----------------------------------------------------------------------------------|----------------------------------------------------------------------------------------------------|
| Login<br>E-Mail<br>Passwort                                                      | Willkommen<br>bei VisiFair – dem Ladezonen-Buchungsportal der Messe Berlin. Nach<br>der kostenfreien Registrierung können Sie hier schnell und bequem Ladeslots für<br>Ihr Anliegen buchen und bezahlen. Das System schlägt Ihnen passend zu Ihrem<br>Wunschtermin freie Ladeslots zur Auswahl vor und erzeugt für Sie in kürzester<br>Zeit alle notwendigen Einfahrtsscheine und Belege. |
| Anmelden Registrieren<br>Passwort vergessen oder Bestätigungsmail nicht erhalten | <ul> <li>Die Veranstaltungs-Codes für die Buchung zu einer Veranstaltung<br/>erhalten Sie über die Logistikhinweise der jeweiligen Veranstaltung.<br/>Bei Fragen oder Anregungen wenden Sie sich jederzeit gerne an: traffic-<br/>visifair@messe-berlin.de.</li> </ul>                                                                                                    |
|                                                                                  |                                                                                                    |
| DATENSCHUTZ IMPRESSUM FAQ COOKIE INFORMATIV                                      | IONEN ALLGEMEINE NUTZUNGSBEDINGUNGEN                                                                                                    |

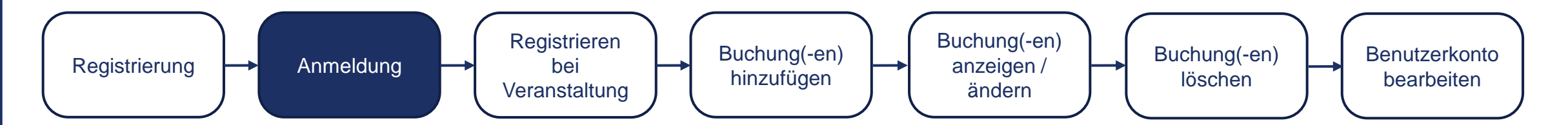

## IIII Messe Berlin

Lallo → Abmelden

| VERANSTALTUNGEN BUCHUNGEN                                        |         |   |                                      |
|------------------------------------------------------------------|---------|---|--------------------------------------|
| A DECK OF A DECK OF A DECK                                       |         |   |                                      |
| Section to consider 202                                          |         |   |                                      |
| NOW THE REAL OF                                                  | 22      |   | In case of the second                |
|                                                                  | - 1.000 | - |                                      |
| Buchungsevent                                                    |         |   |                                      |
| Veranstaltungszeitraum:<br>Mi., 1. Feb. 2023 - Fr., 3. Feb. 2023 |         |   |                                      |
| Buchungszeitraum:<br>Di., 6. Dez. 2022 - Di., 31. Jan. 2023      |         |   | Freischalten mit Veranstaltungs-Code |
| ✓ Vergangene Veranstaltungen                                     |         |   |                                      |
|                                                                  |         |   |                                      |
|                                                                  |         |   |                                      |

Registrierung bei einer kommenden Veranstaltung, um eine Buchung für diese tätigen zu können.

SMART FAIRGROUND MANAGEMENT

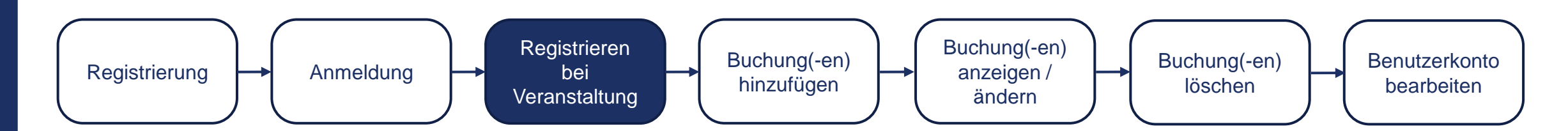

## IIIII Messe Berlin

#### 💄 Hallo Dominik Middel 🛛 🕞 Abmelden

.

| VERANSTALTUNGEN                                               | BUCHUNGEN                               |                     |             |                            |
|---------------------------------------------------------------|-----------------------------------------|---------------------|-------------|----------------------------|
|                                                               | 1.00                                    |                     |             |                            |
| the last                                                      | A 4 4 1 1 1 1 1 1 1 1 1 1 1 1 1 1 1 1 1 |                     |             |                            |
|                                                               |                                         | 1.1                 | 100         |                            |
| Prefet                                                        |                                         |                     |             |                            |
|                                                               |                                         |                     |             |                            |
| Kommende Veranstalt                                           | ungen                                   |                     |             |                            |
| Buchungsevent                                                 |                                         |                     |             |                            |
| Veranstaltungszeitraum:<br>Mi., 1. Feb. 2023 - Fr., 3. Feb. 2 | 2023                                    |                     |             | Veranstaltungs-Code 🚱      |
| Buchungszeitraum:<br>Di., 6. Dez. 2022 - Di., 31. Jan.        | . 2023                                  |                     |             | ••••                       |
|                                                               |                                         |                     |             | X Abbrechen V Registrieren |
| ✓ Vergangene Verans                                           | italtungen                              |                     |             |                            |
| DATENSCHUTZ IMPRESSU                                          | M FAQ COOKIE INFOR!                     | MATIONEN ALLGEMEINE | NUTZUNGSBED |                            |

Eintragen des Veranstaltungscodes, um sich bei einer Veranstaltung zu registrieren. Diesen finden Sie auf den Internetseiten Ihrer gewünschten Veranstaltung.

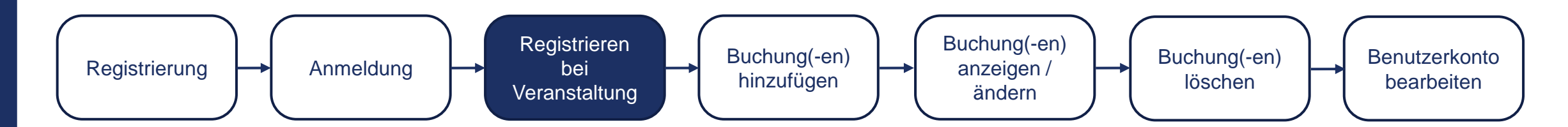

### IIII Messe Berlin Let Hallo (→ Abmelden VERANSTALTUNGEN BUCHUNGEN Registrierte Veranstaltungen **Buchungsevent** Veranstaltungszeitraum: Zusammenfassung: Angaben: Mi., 1. Feb. 2023 - Fr., 3. Feb. 2023 0 Aufbau 0 fehlen Buchungszeitraum: 0 Abbau 🗸 0 fehlen Buchung hinzufügen Di., 6. Dez. 2022 - Di., 31. Jan. 2023 0 Andere 🗸 0 fehlen a second second second second ✓ Vergangene Veranstaltungen

## Erfolgreiche Registrierung

ViSiFAiR.com

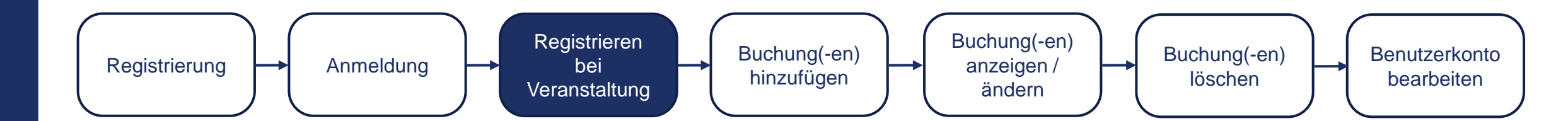

#### IIII Messe Berlin Lallo VERANSTALTUNGEN BUCHUNGEN Registrierte Veranstaltungen **Buchungsevent** Veranstaltungszeitraum: Zusammenfassung: Angaben: Mi., 1. Feb. 2023 - Fr., 3. Feb. 2023 0 Aufbau 0 fehlen Buchungszeitraum: 0 Abbau 🗸 0 fehlen Buchung hinzufügen Di., 6. Dez. 2022 - Di., 31. Jan. 2023 0 Andere 🗸 0 fehlen Hinzufügen der Buchung a second second second second ✓ Vergangene Veranstaltungen

ViSiFAiR.com

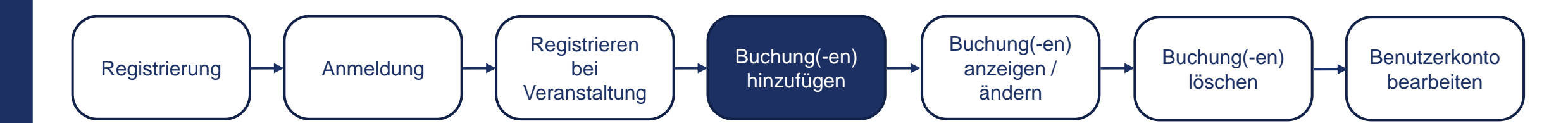

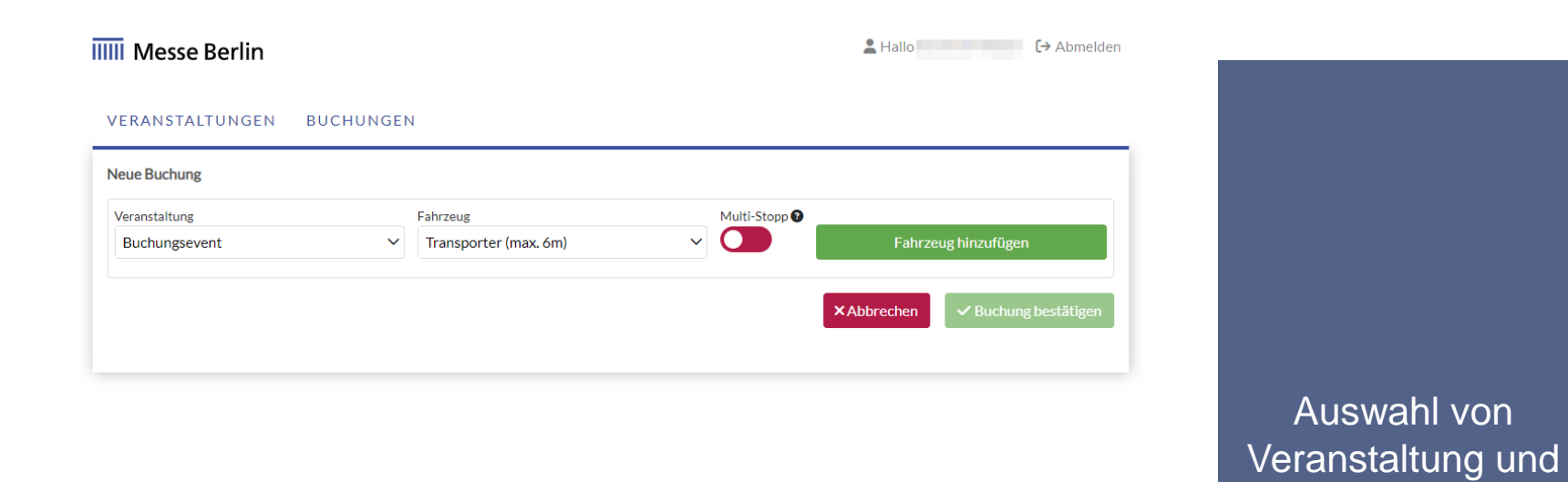

Fahrzeugtyp

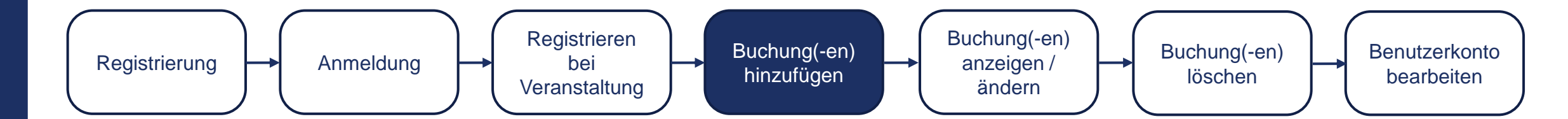

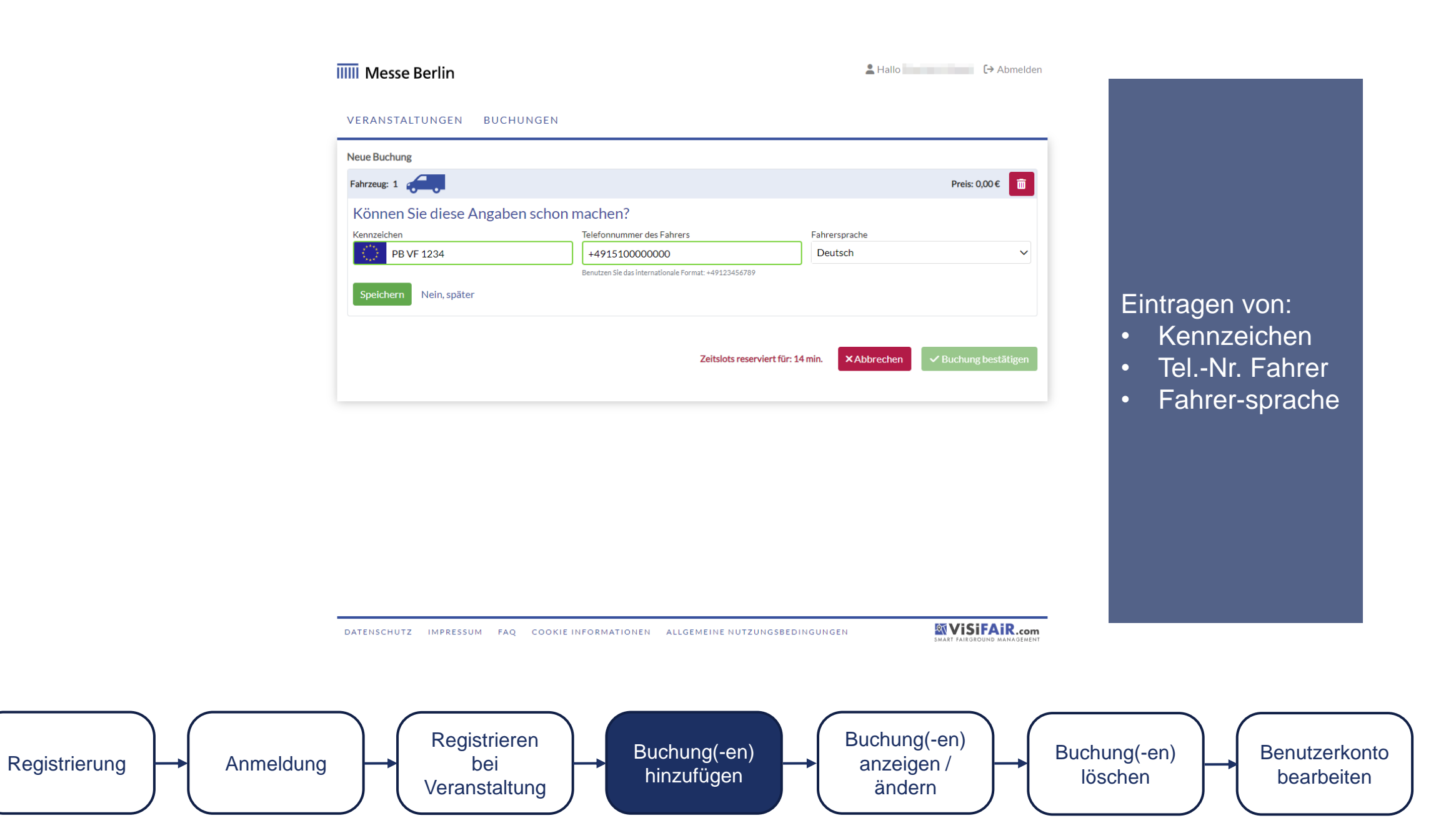

## IIIII Messe Berlin

Lallo (→ Abmelden

#### VERANSTALTUNGEN BUCHUNGEN

| leue Buchung                     |                                            |                             |                                                                                                    |
|----------------------------------|--------------------------------------------|-----------------------------|----------------------------------------------------------------------------------------------------|
| Fahrzeug: 1                      | ahrzeugdetails angeben 🖉                   | 2                           | Preis: 0,00 €                                                                                                    |
| Stopp: 1 Neuen Stopp hin         | zufügen                                    |                             |                                                                                                    |
| Veranstaltung *                  |                                            |                             | Heuss                                                                                                    |
| Smart Country Conver             | ntion -2023                                | ~                           | + Heerstr. Heerstr.                                                                                                    |
| Halle *                          |                                            |                             | Heerstr.                                                                                                    |
| Halle 25                         |                                            | ~                           |                                                                                                    |
| Logistikdienstleistung           |                                            |                             | Mannenulla Karolingerpi Eangon                                                                                                    |
| Keine                            |                                            | ~                           | and a set of the set of the set o |
| Gewünschtes Datum                | Ankunftszeit                               | Dauer (min: 90 - max: 90) * | R Wornenweg                                                                                                    |
| December 13, 2022                | 07:00 ~                                    | 90                          | A second and a second second s |
| Ladezone                         |                                            |                             | A HAR AND A HAR AND A HAR AND A HAR AND A HAR AND A HAR AND A HAR AND A HAR AND A HAR AND A HAR AND A HAR AND A                                                                                                    |
| LZ 25a                           |                                            | ~                           |                                                                                                    |
| Freie Kap                        | azitäten für Ladezonen am Di., 1           | 3. Dez. 2022                | rterivohane et al. LZ 25a                                                                                                    |
| Verfügbare<br>Di., 13. Dez. 2022 | Zeitslots für die ausgewäh<br>Preis in EUR | lte Ladezone:               | and the second second sec                                                                                                    |
| 01:00                            | 35,70                                      | ✓ Auswählen                 |                                                                                                    |
| 02:30                            | 35,70                                      | ✓ Auswählen                 |                                                                                                    |
| 04.00                            | 05 70                                      | 2 A                         | Management and the second second seco |

## Auswahl von:

- Halle
- Ankunftsdatum

## Eintragen von:

• Dauer

## Optional:

 Logistikdienstleistung

•

• Geländelogistiker

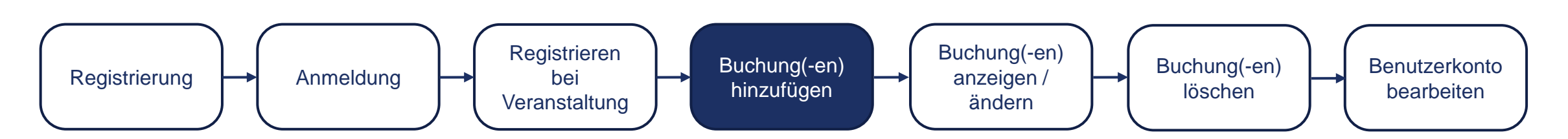

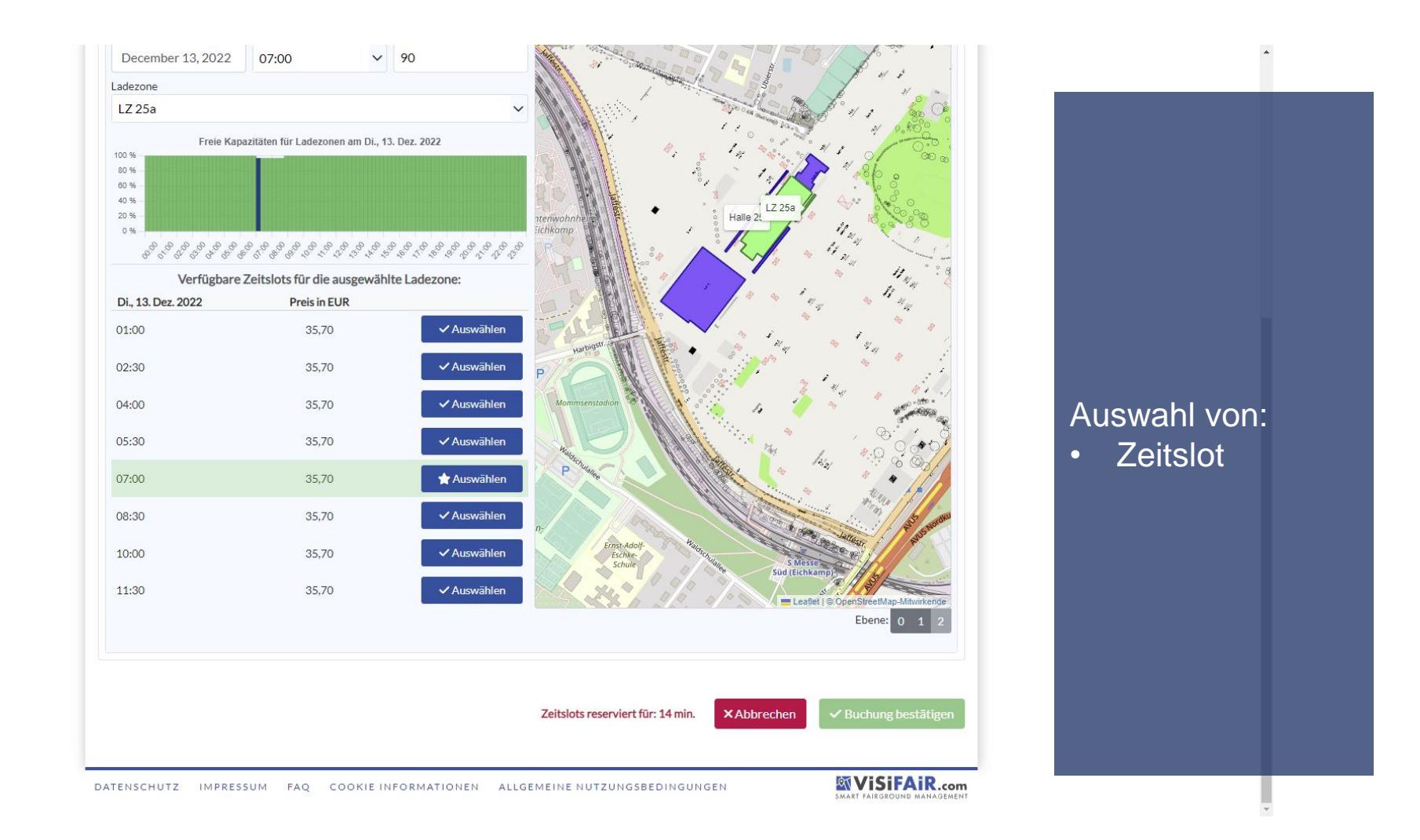

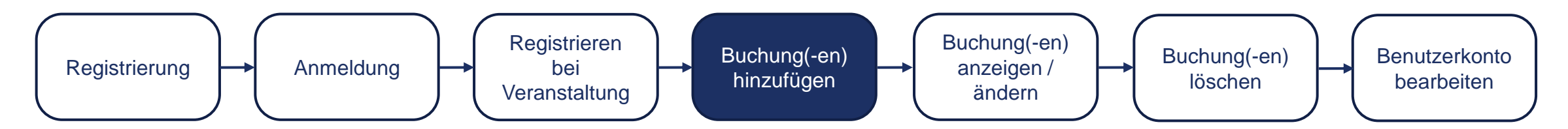

#### VERANSTALTUNGEN BUCHUNGEN

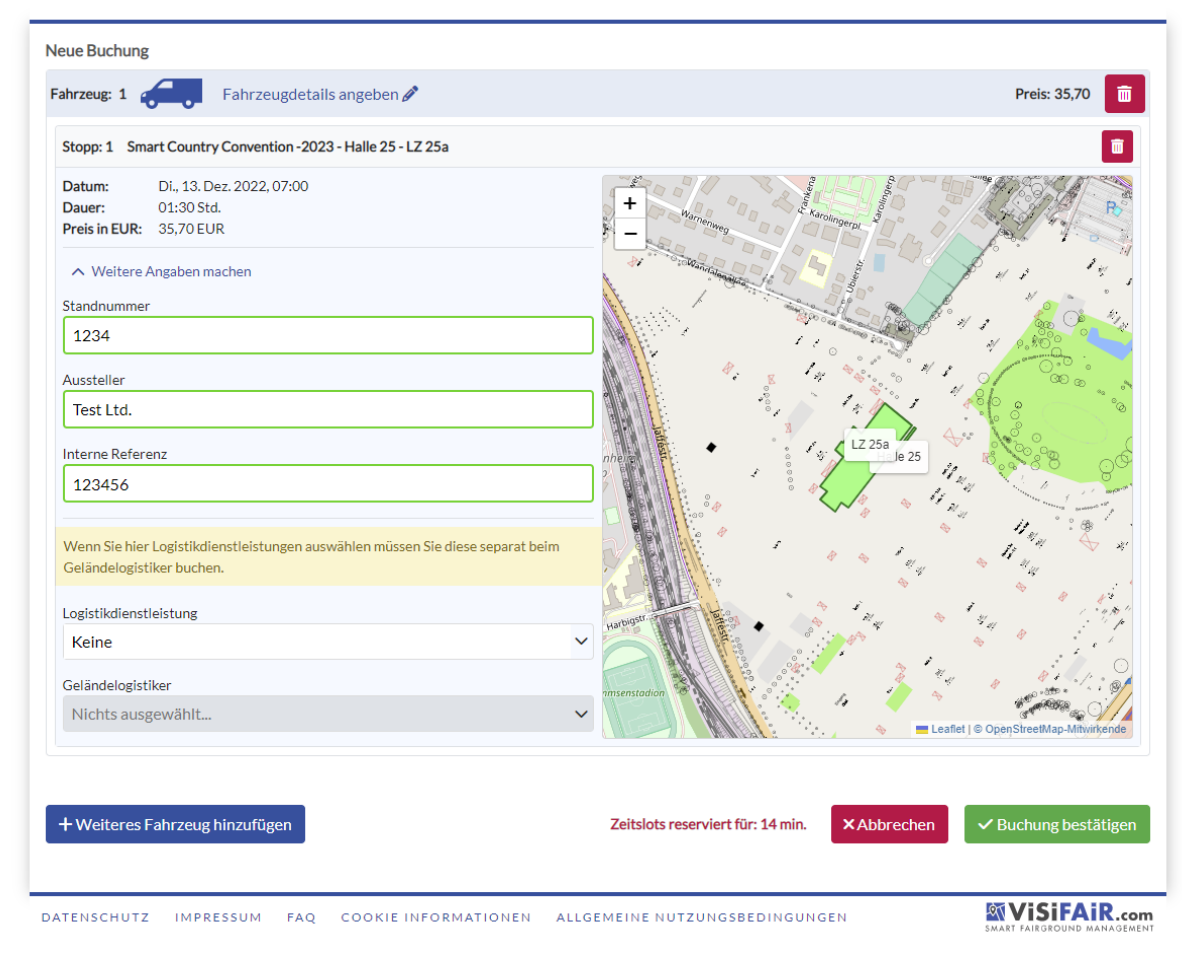

## Eintragen von: Standnummer • Ausstellerinfo • Interne Ref. Optional: weiteres Fahrzeug hinzufügen

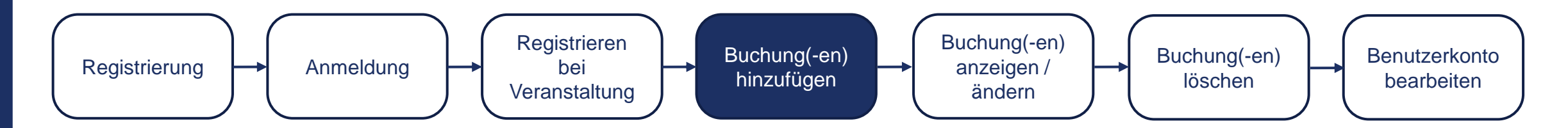

## IIIII Messe Berlin

Lallo → Abmelden

#### VERANSTALTUNGEN BUCHUNGEN

| Buchung bestätigen<br>Fahrzeuge                                                                                      |                                   |                       |              |                        |                                    |
|----------------------------------------------------------------------------------------------------|-----------------------------------|-----------------------|--------------|------------------------|------------------------------------|
| Fahrzeug: 1                                                                                                    |                                   |                       |              |                        | Preis: 35,70 €                     |
| Kennzeichen: PB VF 1234<br>Zeitslots                                                                                 | Telefonnummer des Fahrers: +4     | 915100000000          | Fahrersprach | e: Deutsch             |                                    |
| Stopp: 2 Smart Country Convention - 2023 - H                                                                         | Halle 25 - LZ 25a                 |                       |              |                        |                                    |
| Datum:         Di., 13. Dez. 2022, 07:00           Dauer:         1,5 Std.           Preis in EUR:         35,70 EUR |                                   | +                     | 100 aller    | - topot                | *                                  |
| Standnummer:1234Aussteller:Test Ltd.Interne Referenz:123456                                                          | ,<br>,                            | ■ the state           |              | LZ 25a<br>Halle 25     | 4                                  |
| Wenn Sie hier Logistikdienstleistungen auswäh<br>Geländelogistiker buchen.                                           | len müssen Sie diese separat beim | 0<br>0<br>0<br>0<br>0 |              |                        | Hand Directory and a second second |
| Logistikdienstleistung: -<br>Geländelogistiker: -                                                                    |                                   | ~ <                   |              | ← Leaflet   © OpenStre | etMap-Mitwirkende                  |
| Kosten<br>Fahrzeug: 1 - Transporter                                                                                  |                                   |                       |              |                        |                                    |
| Pos. Beschreibung                                                                                                    |                                   | Anzahl                | Einheiten    | Einheitspreis          | Gesamtpreis                        |
| 1 Zeitslot<br>Von: 13.12.2022,07:00<br>Bis: 13.12.2022,08:30<br>Veranstaltung: Smart Country Con                     | ivention -2023                    | 1,5                   | Stunden      | 23,80€                 | 35,70€                             |

Buchungsbestätigung mit Abfrage veranstaltungsspezifischer Bedingungen

## (1/2)

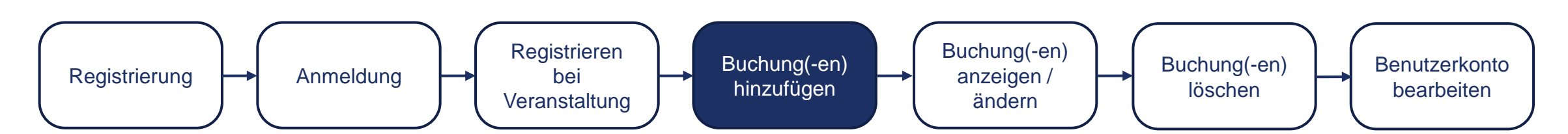

| osten<br>ahrzeug | : 1 - Transporter                                                                                                    |                          |                       |                                                                                  |                                    |
|------------------|----------------------------------------------------------------------------------------------------|--------------------------|-----------------------|----------------------------------------------------------------------------------|------------------------------------|
| Pos.             | Beschreibung                                                                                                    | Anzahl                   | Einheiten             | Einheitspreis                                                                    | Gesamtpreis                        |
| 1                | Zeitslot<br>Von: 13.12.2022, 07:00<br>Bis: 13.12.2022, 08:30<br>Veranstaltung: Smart Country Convention -2023<br>Halle: Halle 25<br>Ladezone: LZ 25a | 1,5                      | Stunden               | 23,80€                                                                           | 35,70€                             |
|                  |                                                                                                    |                          |                       | Gesamtpreis für Fahrzeug (Netto<br>USt. (19%<br>Gesamtpreis für Fahrzeug (Brutto | o) 30,00€<br>6) 5,70€<br>o) 35,70€ |
| Gesamts          | Jmme                                                                                                    |                          |                       |                                                                                  |                                    |
|                  |                                                                                                    |                          |                       | Gesamtpreis (Netto<br>USt. (19%                                                  | a) 30,00€<br>a) 5,70€              |
|                  |                                                                                                    |                          |                       | Gesamtpreis (Brutto                                                              | ) 35,70€                           |
| lechnung         | sadresse                                                                                                    |                          |                       |                                                                                  |                                    |
|                  |                                                                                                    |                          |                       |                                                                                  | <b>~</b> +                         |
| Im folger        | den Schritt werden Sie zur Seite unseres Bezahldienstleisters <i>Stripe</i> weitergel                                                                | eitet. Im Anschluss werd | len Sie automatisch v | vieder auf das Buchungsportal z                                                  | urückgeführt.                      |
|                  | and the first of the sin                                                                                                    |                          | L 7.00                | öok                                                                              | :- b t - ll                        |

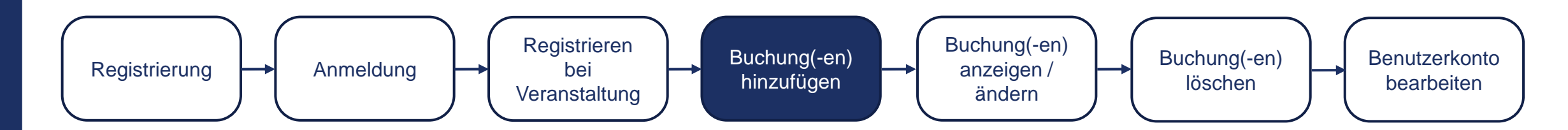

Buchungsbestätigung mit Abfrage veranstaltungsspezifischer Bedingungen

(2/2)

#### ← 🖀 Test TEST MODE

Smart Country Convention -2023 - Timeslot 13.12.2022 07:00 - 13.12.2022 08:30

## 35,70 €

| Karte                             | S€PA<br>Lastschrift                                 | SOFORT                                               | •            |
|-----------------------------------|-----------------------------------------------------|------------------------------------------------------|--------------|
| Kartendaten                       |                                                     |                                                      |              |
| 4242 4242 424                     | 12 4242                                             |                                                      | VIS          |
| 12 / 34                           |                                                     | 867                                                  |              |
| Land oder Region                  | n                                                   |                                                      |              |
| Deutschland                       |                                                     |                                                      | `            |
| Meine Da<br>Zahlungs<br>Beschleun | iten sicher spe<br>vorgänge mit<br>igen Sie Ihre Be | <b>ichern für</b><br>einem Klick<br>zahlvorgänge bei | Test und auf |

Kontaktinformationen

## Auswahl der Zahlungsmethode und Erfassung der Zahlungsdaten

Powered by **stripe** <u>Bedingungen</u> <u>Datenschutz</u>

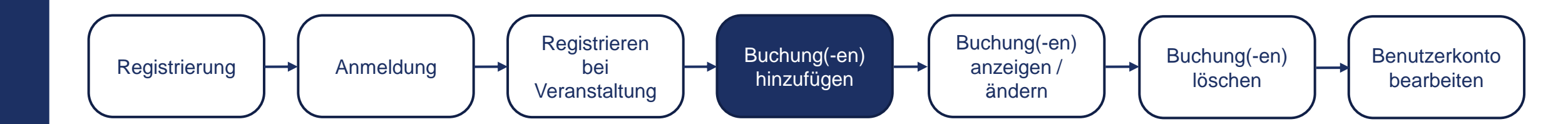

|           | IIIII Messe Berlin                                                             | <u>*</u>                                            | Hallo [→ Abmelo                       | en    |                   |
|-----------|--------------------------------------------------------------------------------|-----------------------------------------------------|---------------------------------------|-------|-------------------|
|           | VERANSTALTUNGEN BUCHUNGEN                                                      |                                                     |                                       | - 1   |                   |
|           |                                                                                |                                                     |                                       |       |                   |
|           | Buchun                                                                         | gerfolgreich                                        |                                       |       |                   |
|           | Die Buchung wurde erfolgreich durchgeführt, Sie werden in kürze eine Bestätige | ung erhalten. Sie können nun weitere Buchungen täti | igen oder zur Übersicht zurückkehren. |       | Anzeigen einer    |
|           | Buchungen anzeig                                                               | gen Weitere Buchung                                 |                                       |       | erfolgreichen     |
|           |                                                                                |                                                     |                                       |       | Buchung           |
|           |                                                                                |                                                     |                                       |       |                   |
|           |                                                                                |                                                     |                                       |       |                   |
|           |                                                                                |                                                     |                                       |       |                   |
|           |                                                                                |                                                     |                                       |       |                   |
|           |                                                                                |                                                     |                                       |       |                   |
|           | DATENSCHUTZ IMPRESSUM FAQ COOKIE INFORMATIONEN A                               | LLGEMEINE NUTZUNGSBEDINGUNGEN                       |                                       | m     |                   |
|           |                                                                                |                                                     | SMART FAIRGROUND MANAGEM              | NT    |                   |
|           |                                                                                |                                                     |                                       |       |                   |
| nmeldung  | Registrieren                                                                   | hung(-en)                                           | chung(-en)                            | Buchu | ng(-en) Benutzerk |
| annondung | Veranstaltung                                                                  | zufügen                                             | ändern                                | löso  | hen bearbeit      |

Veranstaltung

Registrierung

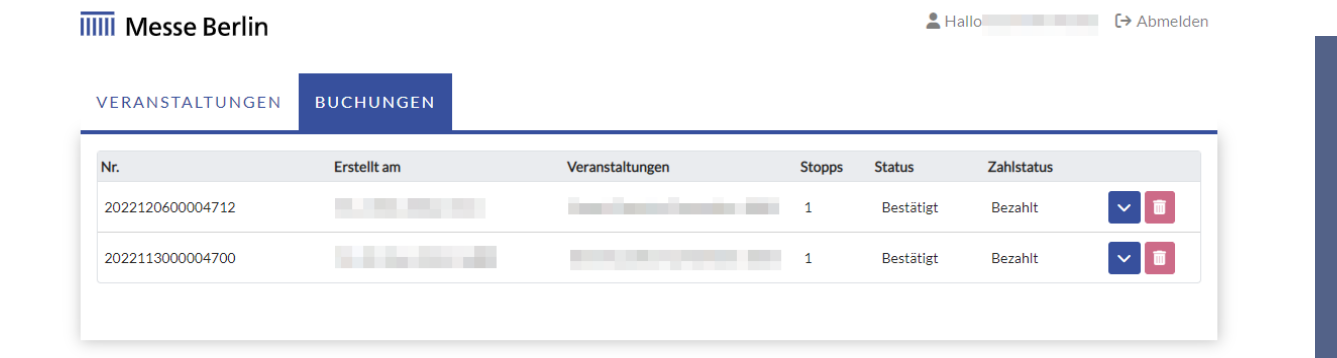

Auflistung aller getätigten Buchungen

ViSiFAiR.com

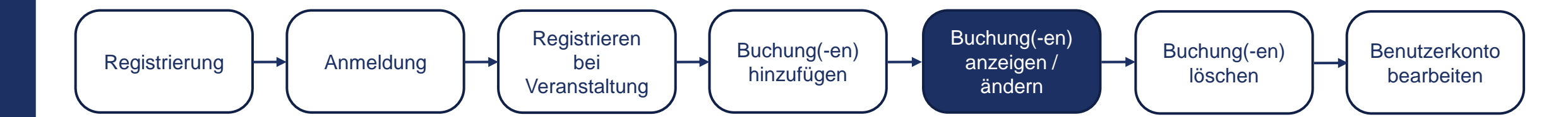

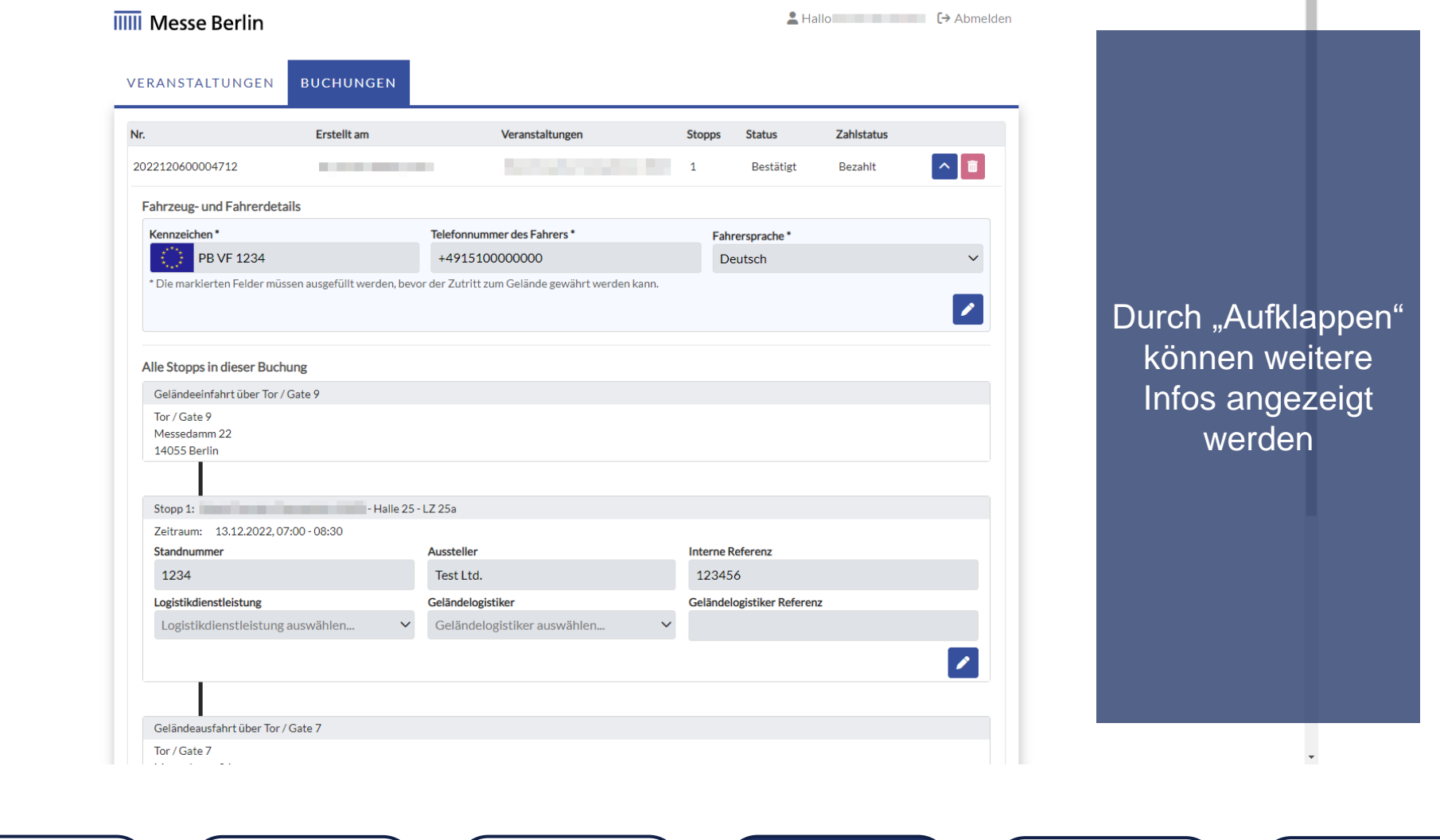

#### Registrierung Anmeldung Registrieren bei Veranstaltung Veranstaltung Buchung(-en) hinzufügen Buchung(-en) ändern Buchung(-en) löschen Benutzerkonto bearbeiten

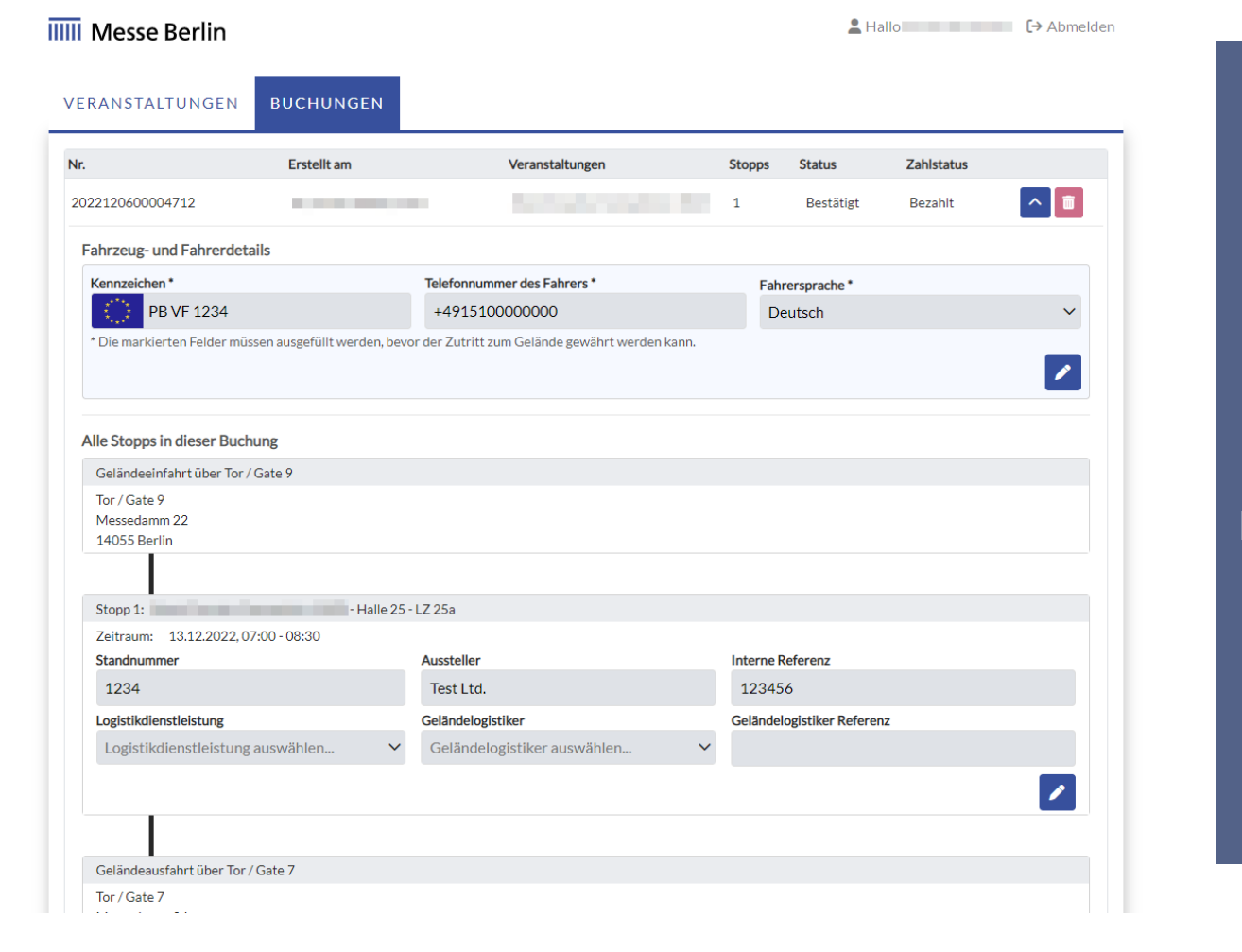

Bearbeiten von Buchungsinformationen per Klick auf den "Stift"

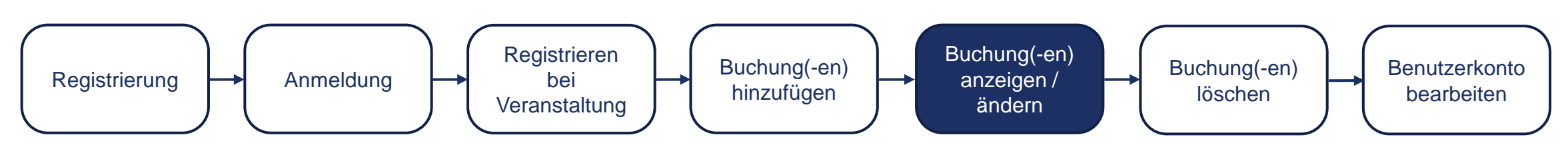

## EINFAHRTSSCHEIN

Während des Aufenthalts auf dem Gelände dauerhaft sichtbar im Fahrzeug hinterlegen. Hinweis: Zufahrt zum Gelände max. 10 Min. vor Beginn des gebuchten Zeitfensters.

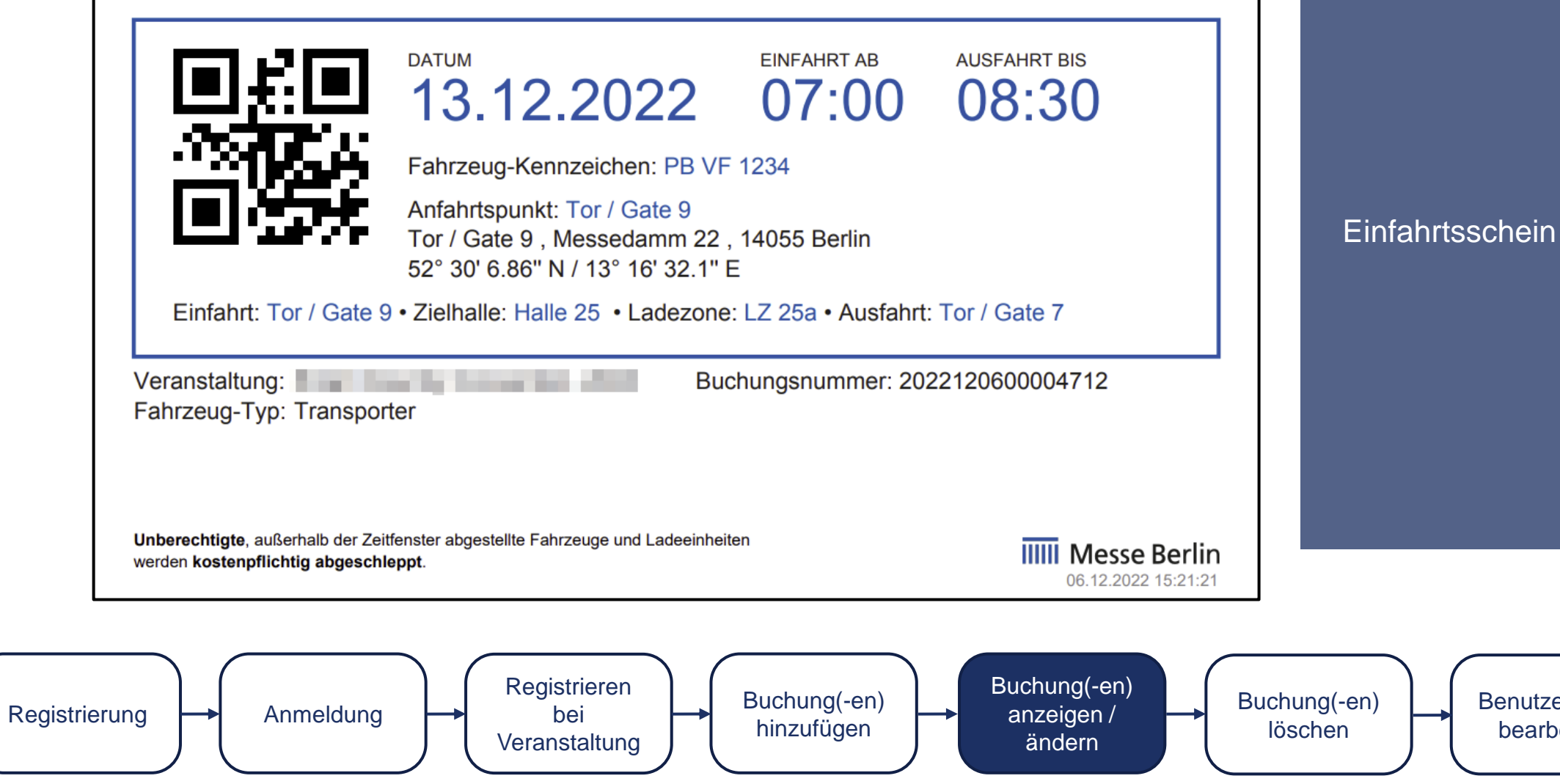

**Benutzerkonto** 

bearbeiten

|               | IIIII Messe Berlin                   |                                                     |
|---------------|--------------------------------------|-----------------------------------------------------|
|               | <text></text>                        | Rechnung                                            |
| Registrierung | Registrieren<br>bei<br>Veranstaltung | Buchung(-en)<br>löschen Benutzerkonto<br>bearbeiten |

### IIIII Messe Berlin

#### L Hallo → Abmelden

| VERANSTALTUNGEN                         | BUCHUNGEN                                                                                                    |                         |        |                    |               |                                                                                                    |
|-----------------------------------------|----------------------------------------------------------------------------------------------------|-------------------------|--------|--------------------|---------------|----------------------------------------------------------------------------------------------------|
| Nr.                                     | Erstellt am                                                                                                    | Veranstaltungen         | Stopps | Status             | Zahlstatus    |                                                                                                    |
| ALCONOMIC ALC                           | 10, 21,026,2525,0000                                                                                                    | Refrequent 201          |        | nange -            | No.15 Colline | <ul> <li>Image: The second second</li></ul> |
| 2023021400000150                        | Di., 14. Feb. 2023, 14:17                                                                                                    | Buchungsbeispiel        | 1      | Bestätigt          | Bezahlt       |                                                                                                    |
| 3030210000040                           | N. 14 Mar. 2023, 54 (H                                                                                                    | Res (Aurepoint Institut | 1      | Destroyed          | (boald)       |                                                                                                    |
| 3123123404061047                        | NUMBER OF STREET, STREET, STRE | Recta regularization    | 1      | <b>Destroy</b>     | (boald)       |                                                                                                    |
| 10103400004                             | 0.3086303.009                                                                                                    | Res (Auropeine legist)  | - 1    | Destroyed          | (boald)       |                                                                                                    |
| 2121101-000001123P                      | N. P. Mc. BELLOW                                                                                                    | Backengelerigtet        | 1      | lating<br>and late | Columb.       | <b>~</b>                                                                                                    |
| and the control to the                  | No. 13 Au 201, 017                                                                                                    | Bachengehalspiel        | 4      | lated<br>and lat   | Counter       | <b>~</b>                                                                                                    |
| 100 100 100 100 100 100                 | No. 11.100 (1971) (1970)                                                                                                    | Rechergebergier         |        | tatus<br>analast   | 100.000       | <b>~</b>                                                                                                    |
| 0.0000000000000000000000000000000000000 | 55, 13,555 (Sec., 1997)                                                                                                    | Rectarburgereet.        |        | the state of       | Bergh B       | <ul> <li>Image: Image: Ima</li></ul> |
| 101012000010                            | PR, 1146-107-167                                                                                                    | Torito, Auropount       |        | and<br>and at      | DOM:          | <b>~</b>                                                                                                    |
| 303020000034                            | Ph. 23.94 (2021) 2019                                                                                                    | Eschergeleigtei         | 1      | tatu)<br>analasi   | Desire line.  | <b>~</b>                                                                                                    |
| 21031010000113N                         | No. 1749.2003 (MD)                                                                                                    | Rectored and            | 1      | Select<br>annifert | 10.01.0000    | <b>~</b>                                                                                                    |
| 2010/00/0614.0                          | 96, 176, 200 (110)                                                                                                    | Rectorgate labor        |        | lated<br>and at    | Course .      | <b>~</b>                                                                                                    |
|                                         | No. 1146 (1991) 12101                                                                                                    | Rechergebergier         |        | failer<br>and an   | 100.000       | <b>~</b>                                                                                                    |

## Umbuchung

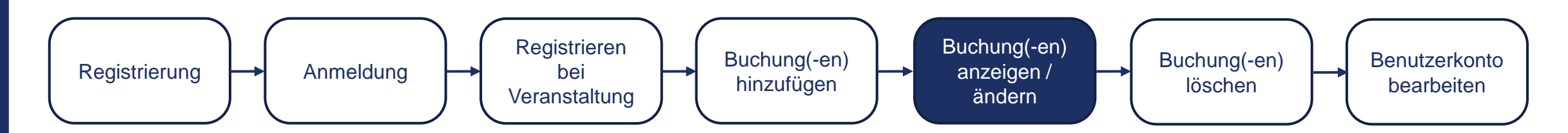

|                                                                                                    | Erstellt am                                               |            | Veranstaltungen              | Stopps  | Status             | Zahlstatus   |                                                                                                    |
|----------------------------------------------------------------------------------------------------|-----------------------------------------------------------|------------|------------------------------|---------|--------------------|--------------|----------------------------------------------------------------------------------------------------|
| CENTRAL CONTRAL CONTRA | 0.2174.203(0)                                             | 10         | Backarpanet 2000             | ÷       | Rec Mark           | Shine Share  | <ul> <li>Image: Image: Ima</li></ul> |
| 023021400000150                                                                                                    | Di., 14. Feb. 2023, 14                                    | :17        | Buchungsbeispiel             | 1       | Bestätigt          | Bezahlt      | ^ 🔟                                                                                                    |
| Fahrzeug- und Fahrerde                                                                                                    | tails                                                     |            |                              |         |                    |              |                                                                                                    |
| Kennzeichen *                                                                                                    |                                                           | Telefonnu  | immer des Fahrers *          | Fah     | rersprache *       |              |                                                                                                    |
| <u></u>                                                                                                    |                                                           | +49123     | 345678                       | Fa      | ahrersprache wa    | ählen        | ~                                                                                                    |
| Alle Stopps in dieser Buc                                                                                                    | chung                                                     |            |                              |         |                    |              | 2                                                                                                    |
| Stopp 1: Buchungsbeispi                                                                                                    | iel - Halle 1.2 - Ladezone                                |            |                              |         |                    |              |                                                                                                    |
| Zeitraum: 04.05.2023,                                                                                                    | 13:00 - 14:00                                             |            |                              |         |                    |              |                                                                                                    |
| Standnummer                                                                                                    |                                                           | Aussteller |                              | Interne | Referenz           |              |                                                                                                    |
| Logistikdienstleistung Geländ                                                                                                    |                                                           | Geländelo  | ndelogistiker                |         | logistiker Referen | IZ           |                                                                                                    |
| Logistikdienstleistun                                                                                                    | ng auswählen 🗸 🗸                                          | Gelände    | elogistiker auswählen        | ~       |                    |              |                                                                                                    |
|                                                                                                    |                                                           |            |                              |         |                    | C Umbuche    | n 🖍                                                                                                    |
| Dokumente                                                                                                    |                                                           |            |                              |         |                    |              |                                                                                                    |
|                                                                                                    |                                                           |            |                              |         |                    | 4            | 386.71kB                                                                                                    |
| Reservierungsschein                                                                                                    |                                                           |            |                              |         |                    |              |                                                                                                    |
| Reservierungsschein<br>Rechnung                                                                                                    |                                                           |            |                              |         |                    |              |                                                                                                    |
| Reservierungsschein<br>Rechnung<br>Rechnung_202302140000                                                                                                    | 00150                                                     |            |                              |         |                    | *            | 240.29kB                                                                                                    |
| Reservierungsschein<br>Rechnung<br>Rechnung_202302140000                                                                                                    | 00150<br>bil og kan Ekdi i se                             | 24         | Bachangsballspiel            | 1       | hacity             | teren (      | 240.29kB                                                                                                    |
| Reservierungsschein Rechnung Rechnung_202302140000                                                                                                    | DO150<br>Dit. os fan. Didit. na<br>Dit. os fan. Didit. na | 24<br>24   | Ruhoghalajar<br>Ruhoghalajar | 4       | hacity<br>hacity   | lugh<br>Rogh | 240.29kB                                                                                                    |

Umbuchung durch Klick auf den Knopf "umbuchen"

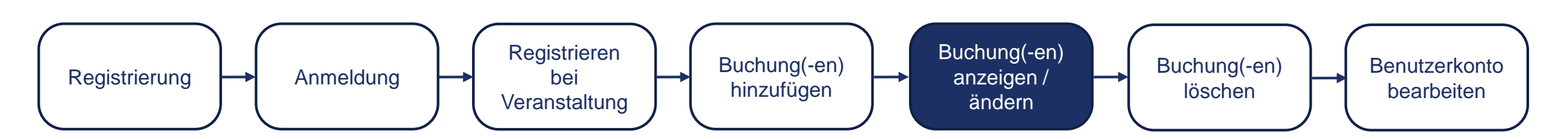

| Nr. Er                                                               | st Umbuchen                      |                                    | ×           |               | Zahlstatus       |          |
|----------------------------------------------------------------------|----------------------------------|------------------------------------|-------------|---------------|------------------|----------|
| 201002-0000-03                                                       | Veranstaltung: Buchungs          | beispiel                           |             | in an         | NAME AND ADDRESS |          |
| 2023021400000150 D                                                   | i., Halle 1.2                    |                                    | ~           | igt           | Bezahlt          | ^ 🔟      |
| Fahrzeug- und Fahrerdetails                                          | Gewünschtes Datum<br>May 4, 2023 | Ankunftszeit                       | Dauer<br>60 |               |                  |          |
| Kennzeichen*                                                         | Ladezone                         |                                    |             | •<br>the wähl |                  | ~        |
| * Die markierten Felder müssen ausg                                  | Ladezone                         |                                    | ~           | and warm      |                  |          |
| Alle Stopps in dieser Buchung<br>Stopp 1: Buchungsbeispiel - Halle : | Freie K                          | apazitäten für Ladezonen am Do., ( | 4. Mai 2023 |               |                  |          |
| Zeitraum: 04.05.2023, 13:00 - 14<br>Standnummer                      | .u నినిచినిని<br>Verfügbar       | e Zeitslots für die ausgewäh       |             |               |                  |          |
|                                                                      | Do., 4. Mai. 2023                | Preis in EUR                       |             |               |                  |          |
| Logistikdienstleistung<br>Logistikdienstleistung auswäh              | 09:00                            | 11,90                              | ✓ Auswählen | eferenz       |                  |          |
|                                                                      | 10:00                            | 11,90                              | ✓ Auswählen |               | Combucher        |          |
|                                                                      | 11:00                            | 11,90                              | ✓ Auswählen |               | _                |          |
| Dokumente                                                            | 12:00                            | 11,90                              | ✓ Auswählen |               |                  | 26.741.7 |
| Reservierungsschein                                                  | 13:00                            | 11,90                              | 🛧 Auswählen |               | <u>ک</u>         | 586.71KB |
| Rechnung                                                             | 14:00                            | 11,90                              | ✓ Auswählen |               | _                | _        |
| Rechnung_2023021400000150                                            | 15:00                            | 11,90                              | ✓ Auswählen |               | <u>ن</u> ی ا     | 240.29kB |
| REPERSONNAL B                                                        | 16:00                            | 11,90                              | ✓ Auswählen |               | Second Second    |          |
| REPERSONNEL E                                                        | t. + 1 1                         |                                    |             |               | Sec. 1           |          |

## Änderungen eintragen:

- Halle
- Datum
- Uhrzeit
- Ladezone

Auswahl eines neuen Slots

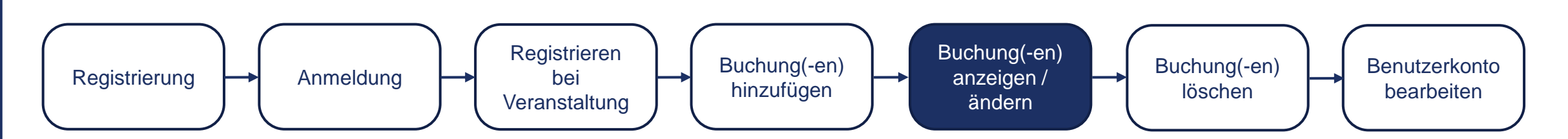

| Nr.                                                                                                    | Erst Umbuchen                  |                              |                   | ×          | Zahlstatus |                   |       |        |
|----------------------------------------------------------------------------------------------------|--------------------------------|------------------------------|-------------------|------------|------------|-------------------|-------|--------|
| 100000000000000000000000000000000000000                                                                                                    | Veranstaltung: Buchun          | gsbeispiel                   |                   |            |            |                   |       |        |
| 2023021400000150                                                                                                    | Di., Halle 1.2                 |                              |                   | ∼ igt      | Bezahlt    |                   |       |        |
| Fahrzeug- und Fahrerdetails                                                                                                    | Gewünschtes Datum              | Ankunftszeit                 | Dauer             |            |            |                   |       |        |
| Kennzeichen *                                                                                                    | May 4, 2023                    | 13:00                        | ▶ 00              | - 18       |            |                   |       |        |
|                                                                                                    | Ladezone                       |                              |                   | ✓ the      |            | ~                 |       |        |
| * Die markierten Felder müssen                                                                                                    | ausge                          | Kapazitäten für Ladezonen am | Do., 04. Mai 2023 |            |            |                   |       |        |
|                                                                                                    | Zeitslet I Imbushe             | -                            |                   | ~          |            |                   |       |        |
| Alle Channe in diagon Duchung                                                                                                    | Zeitsiot Ombuche               |                              |                   |            |            |                   |       |        |
| Alle Stopps in dieser Buchung                                                                                                    | Wollen Sie den Zeitslot        | wirklich umbuchen?           |                   |            |            |                   |       |        |
| Zeitraum: 04.05.2023, 13:00                                                                                                    | - 14:0 Alter Zeitslot:         | Deter                        | 7.1               |            |            |                   |       |        |
| Standnummer                                                                                                    | Halle<br>Halle 1.2             | 04.05.2023                   | 2eit<br>13:00     |            |            |                   | Umbu  | chur   |
|                                                                                                    | Neuer Zeitslot:                |                              |                   |            |            |                   |       |        |
| Logistikdienstleistung                                                                                                    | Halle                          | Datum                        | Zeit              | efer       | enz        |                   | besta | atiger |
|                                                                                                    | wähle Halle 1.2                | 04.05.2023                   | 14:00             | _          |            |                   |       |        |
|                                                                                                    |                                |                              |                   |            | 🔁 Umi      | buchen 🖍          |       |        |
|                                                                                                    |                                |                              | Abbrechen         | Bestätigen |            |                   |       |        |
| Dokumente                                                                                                    | 12:00                          | 11,90                        | ✓ Aus             | wählen     |            | _                 |       |        |
| Reservierungsschein                                                                                                    | 13:00                          | 11,90                        | 🗙 Aus             | wählen     |            | <b>▲</b> 386.71kB |       |        |
| Rechnung                                                                                                    | 14:00                          | 11,90                        | ✓ Aus             | wählen     |            |                   |       |        |
| Rechnung_2023021400000150                                                                                                    |                                |                              |                   |            |            | <b>▲</b> 240.29kB |       |        |
|                                                                                                    | 15:00                          | 11,90                        | ✓ Aus             | wahlen     |            |                   |       |        |
| 2002200000                                                                                                    | 16:00                          | 11,90                        | ✓ Aus             | wählen     |            |                   |       |        |
|                                                                                                    | +                              |                              | ) JAK             |            |            |                   |       |        |
| and the second second s |                                | All in Cook                  |                   | -          | Barbarry . |                   |       |        |
|                                                                                                    | The other states and the state | A CONTRACTOR                 |                   |            |            |                   |       |        |

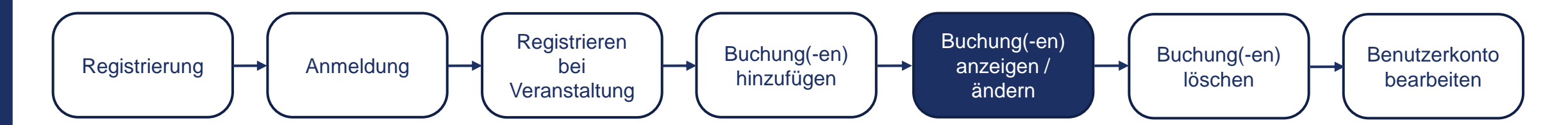

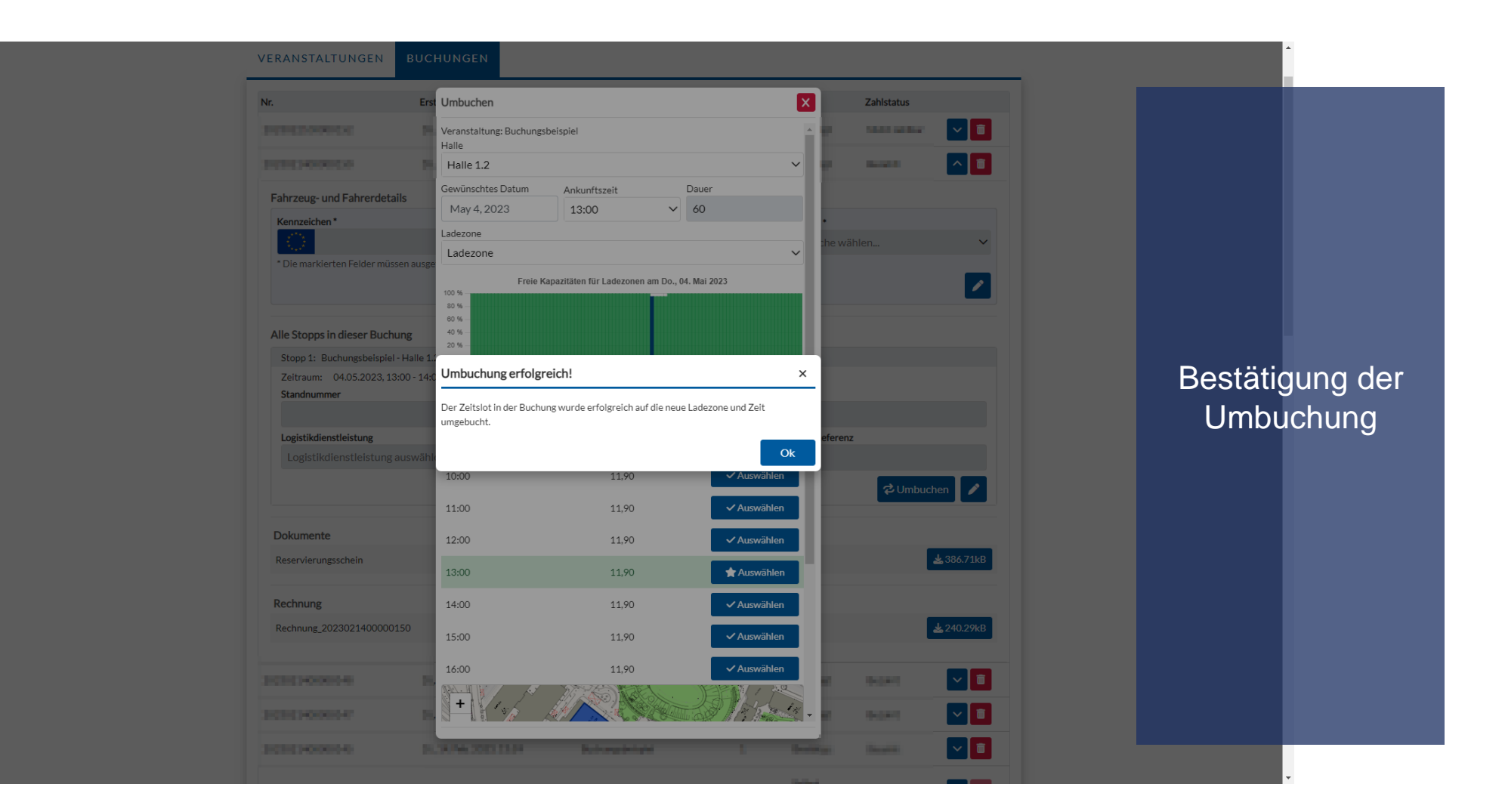

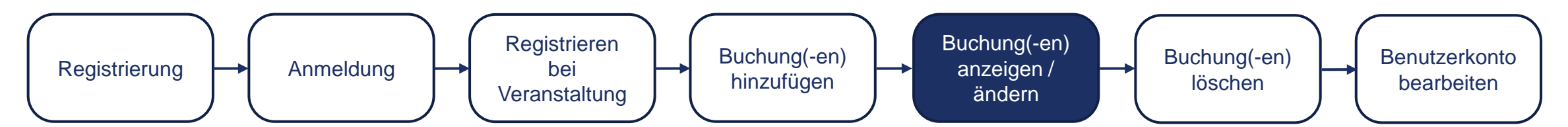

| Nr.                   | Erstellt am               | Veranstaltungen          | Stopps | Status               | Zahlstatus  |                                                                                                    |
|-----------------------|---------------------------|--------------------------|--------|----------------------|-------------|----------------------------------------------------------------------------------------------------|
| 2010/01/01/01/01      | 0.2476.265(0.02           | Baharpanet 200           | 4      | lockly.              | Side Aller  | <ul> <li>Image: Control of the second second se</li></ul> |
| 2023021400000150      | Di., 14. Feb. 2023, 14:17 | Buchungsbeispiel         | 1      | Bestätigt            | Bezahlt     | ~ <b></b>                                                                                                    |
| 000010000040          | 0.01 Mac202.1409          | Rectaurage in the second |        | <b>Beet Mar</b>      | (in spin)   | ~ 💼                                                                                                    |
| HOROHOMON C           | 21.04 Mac2023.0407        | Rectaurage in the second |        | descript.            | (in spin)   | ~ <b>a</b>                                                                                                    |
| 000010000040          | 0.01 Machines 200         | Rectaurage in the second | 1      | <b>Beet Mar</b>      | (in sec.)   | ~ 💼                                                                                                    |
| CONSTRUCTION PROVIDED | 21, 12 58, 2023, 1017     | Barbargehalsetat         |        | later<br>and at      | Columb .    | <b>~</b>                                                                                                    |
|                       | 56, 13,555 (007, 007)     | For ballgebarraper       |        | faitur<br>ann fait   | 100.000     | <b>~</b>                                                                                                    |
| DART DOORT 1          | No. 13.445 (102. 164)     | Bacharasheriper          | 3      | tanat<br>anatar:     | DISING.     | <b>~</b>                                                                                                    |
| NUMBER OF TAXABLE     | Per 13.945 (102.1678)     | forth-frequent           |        | 0.000                | (builded)   | <ul> <li>Image: Image: Ima</li></ul> |
| 1010 20000 3          | 96, D. Ma 201, D. P.      | [and a support           | 2      | tend<br>analisi      | Detaile     | <b>~</b>                                                                                                    |
| 1010-00001134         | No. 13.746 (1021-1070)    | Back-special spin (      |        | Initial<br>annalises | Columb.     | <ul> <li>Image: Image: Ima</li></ul> |
| POSICIONAL N          | No. 8746-2003 1011        | Barbargebarapar          | 4      | later<br>and at      | 1000 seller | <b>~</b>                                                                                                    |
| DATE NOT THE OWNER OF | No. 1.150-2003 1.210      | the balgebolight         |        | faitur<br>ann diac   | and the     | ~ 🗊                                                                                                    |
| 101000001114          | Pe, 4746 (202) (421       | Pachangker per           | 3      | tanat<br>analisit    | DOM:        | <ul> <li>I</li> </ul>                                                                                                    |
| 1010000000            | Ph. 4746-2003 [442]       | Excite regularization    | 2      | tend<br>and ten      | Colorine.   | ~ 🗊                                                                                                    |

VERANSTALTUNGEN BUCHUNGEN

Stornierung einer Buchung per Klick auf die "Mülltonne"

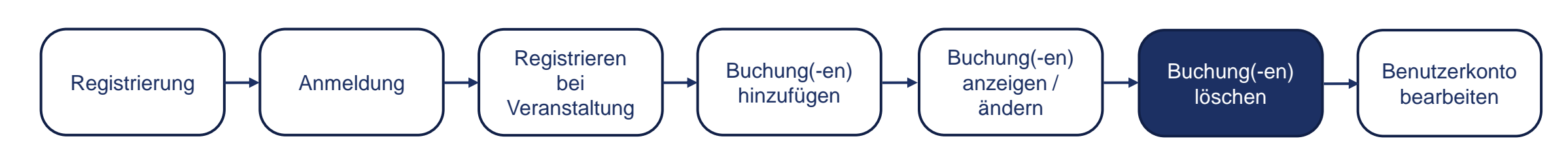

### IIIII Messe Berlin

#### Lallo → Abmelden

#### VERANSTALTUNGEN BUCHUNGEN Nr. Erstellt am Veranstaltungen Stopps Status Zahlstatus 1 protect denote to 31.31.54 (201.460) Reducement 2008 NUMBER OF STREET 1000 Selbst 2023021400000150 Di., 14. Feb. 2023, 14:17 Buchungsbeispiel 1 Erstattet annulliert Fahrzeug- und Fahrerdetails Telefonnummer des Fahrers \* Fahrersprache \* Kennzeichen\* +4912345678 Fahrersprache wählen... $\sim$ \* Die markierten Felder müssen ausgefüllt werden, bevor der Zutritt zum Gelände gewährt werden kann. Alle Stopps in dieser Buchung Stopp 1: Buchungsbeispiel - Halle 1.2 - Ladezone Zeitraum: 04.05.2023, 14:00 - 15:00 Standnummer Aussteller Interne Referenz Geländelogistiker Referenz Logistikdienstleistung Geländelogistiker Logistikdienstleistung auswählen.. $\sim$ Geländelogistiker auswählen... $\sim$ Dokumente 📥 240.46kB Gutschrift 📥 386.76kB Reservierungsschein Rechnung 📥 240.29kB Rechnung\_2023021400000150 Image: Image: Ima THE REPORT OF A PARTY OF A Ch. M. Park (1997) Sector built and built and 1.1 10.00 in set Image: Image: Ima DEPOSITOR N 10.34 Per 2000 (407 bull-september 1.1 1000 in state

Abrufen der Gutschrift in der Buchungsübersicht bei den anderen Dokumenten

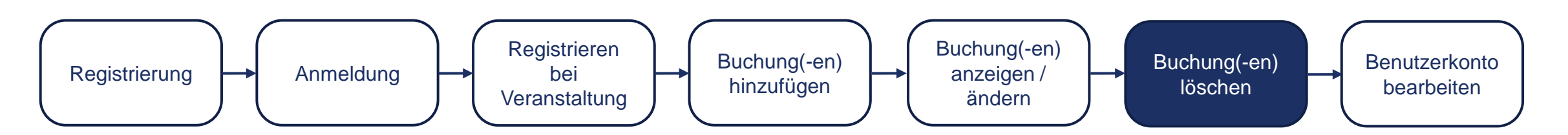

|                                         | i                                                                                                    | IIII Messe I                                                 | Berlin                                    |
|-----------------------------------------|----------------------------------------------------------------------------------------------------|--------------------------------------------------------------|-------------------------------------------|
| Messe                                   | Berlin GmbH - Messadamm 22 - D-14055 Barlin                                                                                                    | Rechnungsnummer: 202:<br>Rechnungsdatum:<br>Kunden USI-IdNr: | 3021400000150-01<br>24.02.2023            |
| Gut<br>Diese<br>Höhe                    | schrift<br>e Gutschrift bezieht sich auf die Rechnung 2023<br>e von 11,00 € auf das ursprüngliche Zahlungsmit                                                                              | 021400000150 vom 14.02.2023. Eine Ri<br>tel wird veranlasst. | ückerstattung in                          |
| 1                                       | Zeitslot<br>Q4.05.2023, 14:00 - 04.05.2023, 15:00<br>Fahrzeug-Typ: LKW kurz<br>Veranstaltung: Buchungsbeispiel<br>Halle: Halle 1.2<br>Ladezone: Ladezone<br>Buchungsommer: 202021400000150 | Anzahl Einheitspr<br>1 Stunden -10,0                         | e <u>is Gesamt</u><br>0 € -10,00 €        |
|                                         |                                                                                                    | Gesamt (net<br>USt. 19<br>Gesamt (brut                       | to) -10,00 €<br>% -1,90 €<br>to) -11,90 € |
| <b>Zahlı</b><br>Zahlı<br>Karte<br>Karte | ungsinformationen<br>ungsmethode: Kreditkarte<br>:: Visa ********* 4242<br>eninhaber: Test                                                                                                 |                                                              |                                           |

Gutschrift

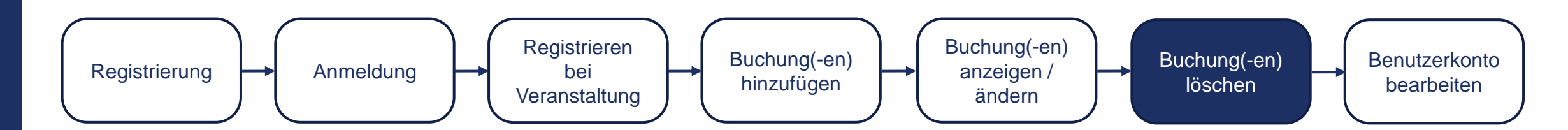

| IIIII Messe Berlin                                   |       |              | Le Hallo C→ Abmelden |                     |  |
|------------------------------------------------------|-------|--------------|----------------------|---------------------|--|
| VERANSTALTUNGEN BUCHUN                               | IGEN  |              |                      |                     |  |
| Benutzerdaten                                        |       |              |                      |                     |  |
| Benutzerdetails                                      |       |              |                      |                     |  |
| Vorname *                                            |       | Nachname *   |                      |                     |  |
| Res 100                                              |       |              |                      |                     |  |
| Telefonnummer                                        |       |              |                      |                     |  |
|                                                      |       |              |                      |                     |  |
| Benutzen Sie das internationale Format: +49123456789 |       |              |                      | Ändern der Kente    |  |
| Geschäftsadresse                                     |       |              |                      | Andern der Konto-   |  |
| Firmenname *                                         |       | Steuernummer |                      | Einstellungen (1/2) |  |
|                                                      |       |              |                      | <b>0</b>            |  |
| Straße *                                             |       |              | Hausnummer *         |                     |  |
|                                                      |       |              |                      |                     |  |
| Postleitzahl *                                       | Ort * |              |                      |                     |  |
|                                                      |       |              |                      |                     |  |
| Land*                                                |       |              |                      |                     |  |
|                                                      |       |              | ~                    |                     |  |
|                                                      |       |              |                      |                     |  |
| Rechnungsadressen                                    |       |              |                      |                     |  |
| + Rechnungsadresse hinzufügen                        |       |              |                      |                     |  |
|                                                      |       |              |                      |                     |  |
| Webseiteneinstellungen                               |       |              |                      | *                   |  |

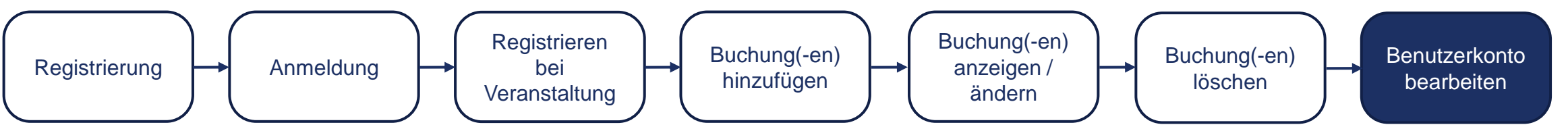

| Straße* Hausnummer*                                                           |                             |     |
|-------------------------------------------------------------------------------|-----------------------------|-----|
|                                                                               |                             |     |
| Postleitzahl * Ort *                                                          |                             |     |
|                                                                               |                             |     |
| Land *                                                                        |                             |     |
| Deutschland                                                                   | ~                           |     |
| Rechnungsadressen                                                             |                             |     |
| + Rechnungsadresse hinzufügen                                                 |                             |     |
| Webseiteneinstellungen                                                        |                             |     |
| Seitensprache *                                                               |                             |     |
| Deutsch                                                                       |                             | 4~  |
|                                                                               | Andern der Kon              | ιO- |
| Felder die mit '*' markiert sind müssen ausgefüllt werden.                    | Einstellungen (2)           | (2) |
|                                                                               | Ŭ (                         | ,   |
| ×Abbrechen ✓ Speichern                                                        |                             |     |
| Passwort ändern                                                               |                             |     |
| Passwort                                                                      |                             |     |
|                                                                               |                             |     |
| Passwort wiederholen                                                          |                             |     |
|                                                                               |                             |     |
| ✓ Passwort ändern                                                             |                             |     |
|                                                                               |                             |     |
|                                                                               | MINICIPAID                  |     |
| DATENSCHUTZ IMPRESSUM FAQ COOKIE INFORMATIONEN ALLGEMEINE NUTZUNGSBEDINGUNGEN | SMART FAIRGROUND MANAGEMENT |     |

![](_page_33_Figure_1.jpeg)

## SMART FAIRGROUND MANAGEMENT

## Kontaktdaten

Messe Berlin GmbH Fragen zur Ladezonenbuchung Telefon: +49 30 3038 4334 E-Mail: traffic-visifair@messe-berlin.de

![](_page_34_Picture_3.jpeg)